## How To Enroll in the NHSTC With a Coupon Code

- Open your browser to <u>https://ncham-moodle.eej.usu.edu/moodle/</u>.
- If you **HAVE** taken the NHSTC before and need to Recertify, click the "Log in" link in the upper-right corner and sign in with your credentials. Then, Copy and Paste your Recertification Coupon Code into the Coupon field on the right side of the page and click the "Submit Coupon" button.

| Coupon                                                                                                    |
|----------------------------------------------------------------------------------------------------|
| Use the input field below to<br>gain access to courses if<br>you received a coupon code<br>Please enter your coupon<br>code here: |
| Submit Coupon                                                                                                    |

- After the Coupon code is submitted and accepted, click on the Home link in the upperleft corner to access the "My Courses" screen if it isn't already showing.
- Click on the "Newborn Hearing Screening Training Curriculum, Recertification" link to access the course.

Newborn Hearing Screening Training Curriculum, Recertification 🔗

NHSTC Recertification, for those that have already completed the NHSTC in the past.

If you **HAVE NOT** taken the NHSTC before, click the "Signup with a coupon code" button on the right side of the page.

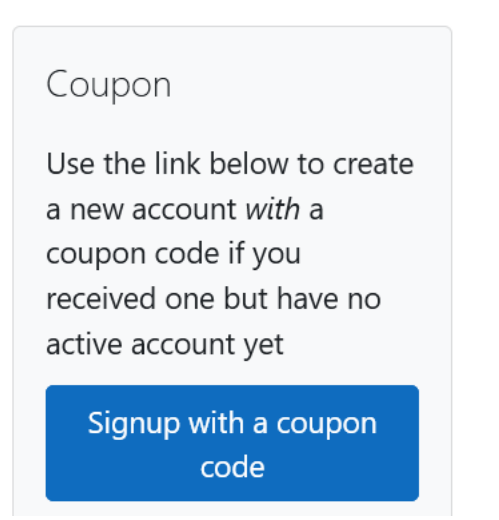

- Complete the fields, then click Submit to create your account. A confirmation email will be sent to you.
- After you have confirmed your account by clicking on the link in your email, return to <a href="https://ncham-moodle.eej.usu.edu/moodle/">https://ncham-moodle.eej.usu.edu/moodle/</a> and click the "Log in" link in the upper-right corner.
- Sign in with your credentials.
- Click on the Newborn Hearing Screening Training Curriculum link to access the course.

## My courses

## Newborn Hearing Screening Training Curriculum 🗇

The updated interactive course is designed to provide the learner with an understanding of what a quality newborn hearing screening program consists of. It is designed to allow screeners to learn at their own pace.

Teacher: Randi Winston-Gerson